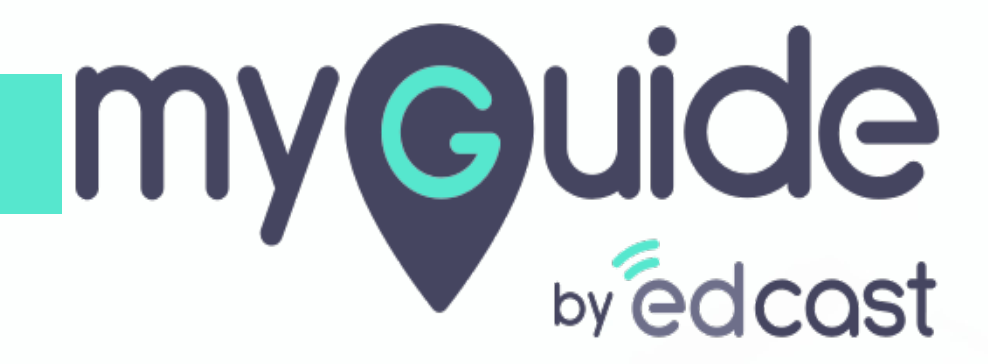

How to Add and Configure Applications in MyGuide Admin

myguide.org

#### Enter your credentials and check the captcha

And then log into the MyGuide admin portal

| <b>Wedcast</b> | Admin Portal Login<br>Email ID<br>aish+pear@edcast.com<br>Password<br><br>Remember Forgot Password?<br>Min not a robot Copyright Cass com<br>Login | Enter your credentials and check the captcha<br>And then log into the MyGuide admin portal |  |
|----------------|----------------------------------------------------------------------------------------------------|--------------------------------------------------------------------------------------------|--|
|                |                                                                                                    |                                                                                            |  |

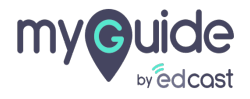

#### Click on "APPLICATIONS"

| my©uide ≡                     | Pear                                     | بل Download > Aishwarya >                        |
|-------------------------------|------------------------------------------|--------------------------------------------------|
| 🗐 Dashboard                   | ★ > Dashboard                            |                                                  |
| 腔 APIs & Services             |                                          |                                                  |
| Applications                  |                                          | 2                                                |
| දි <b>,</b> Manage Roles      | ORGANIZATIONS                            |                                                  |
| <u>മ</u> Users                | Click on "APPI ICATIONS"                 |                                                  |
| 🕒 Segments                    |                                          |                                                  |
| Domains                       |                                          |                                                  |
| [해당] API Connector            |                                          |                                                  |
| 💬 Themes                      |                                          |                                                  |
| ↔ Activity                    |                                          |                                                  |
| <u> ୫</u> ୦ User Provisioning |                                          |                                                  |
| Task List                     |                                          |                                                  |
|                               | Copyright © 2020 - MyGuide by EdCast Nee | d any help, please mail us at support@edcast.com |
|                               |                                          |                                                  |

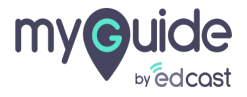

#### To create a new application, click on "Add Application" tab

By default there are two apps auto generated with every org, Home and Sandbox. To learn more about the Sandbox app, visit here.

| my <b>©uide</b> ≡  | 丈 Help & S         | upport            |       |                                                   |             | $\downarrow$ Download $\sim$                                             |       | A      | Aishwarya $\vee$ |
|--------------------|--------------------|-------------------|-------|---------------------------------------------------|-------------|--------------------------------------------------------------------------|-------|--------|------------------|
| 🗐 Dashboard        | 🔶 > Applica        | tions             |       |                                                   |             |                                                                          |       |        |                  |
| 醉 APIs & Services  |                    |                   |       |                                                   |             |                                                                          |       |        |                  |
| Applications       |                    |                   |       |                                                   | Sear        | To create a new application, click on<br>"Add Application" tab           | L     | Add A  | Application      |
| දිං Manage Roles   | Thumbnail          | Application Name  | Туре  | Description                                       | Creation Da | By default there are two apps auto<br>generated with every org, Home and | tion  | S      |                  |
| <u>ළ</u> Users     |                    | Home              | Guide | This Is An Auto-generated<br>Default Application. | Wed, Jan 6, | Sandbox.<br>To learn more about the Sandbox app,                         | 3)    | C      | 1                |
| 🕒 Segments         |                    | Sandbox           | Guide | This Is An Auto-generated<br>Sandbox Application. | Wed, Jan 6, | visit here.                                                              | 3)    | C      | 1                |
| Domains            |                    |                   |       |                                                   |             | •                                                                        |       |        |                  |
| [₽₽] API Connector |                    |                   |       |                                                   |             |                                                                          |       |        |                  |
| 💬 Themes           |                    |                   |       |                                                   |             |                                                                          |       |        |                  |
|                    |                    |                   |       |                                                   |             |                                                                          |       |        |                  |
| <u> </u>           |                    |                   |       |                                                   |             |                                                                          |       |        |                  |
| 會 Task List        |                    |                   |       |                                                   |             |                                                                          |       |        |                  |
|                    | Copyright © 2021 - | MyGuide by EdCast |       |                                                   |             | Need any help, please mail us                                            | at su | oport@ | gedcast.com      |
|                    |                    |                   |       |                                                   |             |                                                                          |       |        |                  |
|                    |                    |                   |       |                                                   |             |                                                                          |       |        |                  |

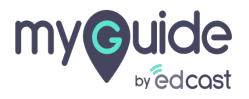

Update the thumbnail image, provide a name and description for this new application

| my euide                    | Kara Help & Support                  | لع Download ح 💽 Aishwarya -                                                | ~ * |
|-----------------------------|--------------------------------------|----------------------------------------------------------------------------|-----|
| Dashboard                   |                                      |                                                                            |     |
| 廊 APIs & Services           | Choose Image                         |                                                                            |     |
| Applications                | Application Name *                   |                                                                            |     |
| දි Manage Roles             | Application Name                     |                                                                            |     |
| <u> </u>                    | Description                          | Update the thumbnail image, provide<br>a name and description for this new |     |
| 🕒 Segments                  |                                      | application                                                                |     |
| Domains                     |                                      |                                                                            |     |
| 瞬う API Connector            |                                      |                                                                            |     |
| 💬 Themes                    | Type<br>Guide                        |                                                                            |     |
| Activity                    |                                      |                                                                            |     |
| <u> 8</u> User Provisioning | Cancel Add                           |                                                                            |     |
| 📋 Task List                 |                                      |                                                                            |     |
|                             | Copyright © 2021 - MyGuide by EdCast | Need any help, please mail us at support@edcast.con                        | -   |

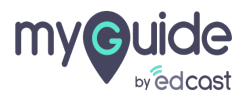

#### Select the type of application from here

| my⊜uide ≡                    | Kan Help & Support                   | لغ Download ح                                     | · ~ ^ |
|------------------------------|--------------------------------------|---------------------------------------------------|-------|
| Dashboard                    |                                      |                                                   |       |
| हिन्द्र APIs & Services      | Choose Image                         |                                                   |       |
| Applications                 | Application Name *                   |                                                   |       |
| ည့် Manage Roles             | Teams Help App                       |                                                   |       |
| <u>A</u> e Users             | Description                          |                                                   |       |
| 🕒 Segments                   |                                      |                                                   |       |
| Domains                      |                                      |                                                   |       |
| (app) API Connector          |                                      |                                                   |       |
| ① Themes                     | Type<br>Guide                        | Select the type of application from<br>here       |       |
| <ul> <li>Activity</li> </ul> |                                      | <b>©</b>                                          |       |
| <u> </u>                     | Cancel Add                           |                                                   |       |
| 📋 Task List                  |                                      |                                                   |       |
|                              | Copyright © 2021 - MyGuide by EdCast | Need any help, please mail us at support@edcast.c | om 🗸  |
|                              |                                      |                                                   |       |

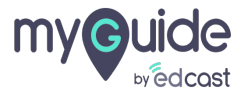

#### And click on "Add"

| my©uide ≡                    | Kara Help & Support                  | لے Download V (Lashwarya V                          |
|------------------------------|--------------------------------------|-----------------------------------------------------|
| Dashboard                    |                                      |                                                     |
| me APIs & Services           | Choose Image                         |                                                     |
| Applications                 | Application Name *                   |                                                     |
| <i>£</i> ⊌ Manage Roles      | Teams Help App                       |                                                     |
| <u> </u>                     | Description                          |                                                     |
| 🕒 Segments                   |                                      |                                                     |
| Domains                      |                                      |                                                     |
| PZ API Connector             |                                      |                                                     |
| Themes                       | Type<br>Guide                        |                                                     |
| <ul> <li>Activity</li> </ul> |                                      |                                                     |
| <u>A</u> User Provisioning   | Cancel Add And click on "Add"        |                                                     |
| 🎒 Task List                  |                                      |                                                     |
|                              | Copyright © 2021 - MyGuide by EdCast | Need any help, please mail us at support@edcast.com |
|                              |                                      |                                                     |

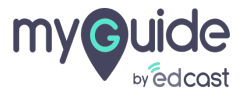

## To edit an app, click here

| my©uide ≡                      | 🕵 Help & S         | upport            |       |                                                   |                  | , <b>⊥</b> Download        | ✓ Aishwarya ✓                 |
|--------------------------------|--------------------|-------------------|-------|---------------------------------------------------|------------------|----------------------------|-------------------------------|
| 🗐 Dashboard                    | 🚖 > Applica        | tions             |       |                                                   |                  |                            |                               |
| 腔 APIs & Services              | _                  |                   |       |                                                   |                  |                            |                               |
| Applications                   |                    |                   |       |                                                   | Search           | To edit an app, click here | •1 Add Application            |
| දිං Manage Roles               | Thumbnail          | Application Name  | Туре  | Description                                       | Creation Date    | ¢                          |                               |
| <u>ළ</u> Users                 |                    | Home              | Guide | This Is An Auto-generated<br>Default Application. | Wed, Jan 6, 2021 | Wed, Jan 6, 2021           | © 🖸 💼                         |
| 🕒 Segments                     |                    | Sandbox           | Guide | This Is An Auto-generated<br>Sandbox Application. | Wed, Jan 6, 2021 | Wed, Jan 6, 2021           | Edit                          |
| Domains                        | -                  |                   |       |                                                   |                  |                            |                               |
| API Connector                  |                    |                   |       |                                                   |                  |                            |                               |
| 💬 Themes                       |                    |                   |       |                                                   |                  |                            |                               |
| <ul> <li>↔ Activity</li> </ul> |                    |                   |       |                                                   |                  |                            |                               |
| <u> ឧ</u> User Provisioning    |                    |                   |       |                                                   |                  |                            |                               |
| Task List                      |                    |                   |       |                                                   |                  |                            |                               |
|                                | Copyright © 2021 - | MyGuide by EdCast |       |                                                   |                  | Need any help, please i    | mail us at support@edcast.com |
|                                |                    |                   |       |                                                   |                  |                            |                               |
|                                | Copyright © 2021 - | MyGuide by EdCast |       |                                                   |                  | Need any help, please i    | nail us at support@edcast.com |

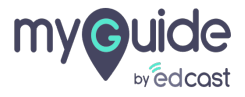

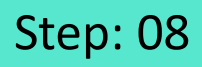

Upload Application's Thumbnail Image by clicking on "Choose Image"

|                             | • | Kelp & Support                                         | 🕹 Download 🗸 🔹 Alshwarya 🗸                          |
|-----------------------------|---|--------------------------------------------------------|-----------------------------------------------------|
| Dashboard                   |   | Applications > Edit                                    |                                                     |
| हिन्द्र APIs & Services     |   |                                                        |                                                     |
| Applications                |   | Upload Application's Thumbnail Image                   |                                                     |
| දිං Manage Roles            |   | (Recommended size 500X500 px) Supported file: JPG, PNG |                                                     |
| <u> Ae</u> Users            |   |                                                        |                                                     |
| Segments                    |   |                                                        |                                                     |
| Domains                     |   | Unload Application's Thum                              | haal                                                |
| RPZ<br>API Connector        |   | Choose Image V clicking on "Choose Image"              | Se                                                  |
| 💬 Themes                    |   | <b>@</b>                                               |                                                     |
| Activity                    |   | Application Name *                                     |                                                     |
| <u> 8</u> User Provisioning |   | Home                                                   |                                                     |
| 📋 Task List                 |   | This is an auto-generated default Application.         |                                                     |
|                             |   | Copyright © 2021 - MyGuide by EdCast                   | Need any help, please mail us at support@edcast.com |
|                             |   |                                                        |                                                     |

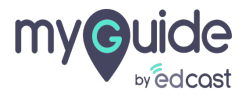

#### You can change the Application Name from here

|                         | ≡ | Kara Help & Support                             |                                | 🛃 Download 🗸 🔹 Aishwary                           |
|-------------------------|---|-------------------------------------------------|--------------------------------|---------------------------------------------------|
| Dashboard               |   |                                                 |                                |                                                   |
| APIs & Services         |   |                                                 |                                |                                                   |
| Applications            |   | Choose Image                                    |                                |                                                   |
| <b>£</b> ₀ Manage Roles |   |                                                 |                                |                                                   |
| <u>A</u> 8 Users        |   | Application Name =                              | You can change the Application |                                                   |
| Segments                |   | Home                                            | Name from here                 |                                                   |
| Domains                 |   |                                                 |                                | _                                                 |
| API Connector           |   | i nis is an auto-generated defauit Application. |                                |                                                   |
| Themes                  |   |                                                 |                                |                                                   |
| Activity                |   |                                                 |                                |                                                   |
| <u> </u>                |   | Cancel                                          |                                |                                                   |
| 首 Task List             |   |                                                 |                                |                                                   |
|                         |   | Copyright © 2021 - MyGuide by EdCast            |                                | Need any help, please mail us at support@edcast.e |
|                         |   |                                                 |                                |                                                   |

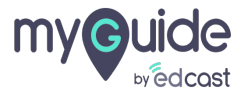

#### You can change app description from here

| my⊜uide ≡                | Kan Help & Support                            | لط Download > 🖉 Alshwarya >                         |
|--------------------------|-----------------------------------------------|-----------------------------------------------------|
| Dashboard                |                                               |                                                     |
| 廊 APIs & Services        |                                               |                                                     |
| Applications             | Choose Image                                  |                                                     |
| දි <b>ං</b> Manage Roles |                                               |                                                     |
| <u> </u>                 | Application Name =                            |                                                     |
| C Segments               | Home                                          |                                                     |
| Domains                  | Description                                   |                                                     |
| 문화 API Connector         | rins is an auto-generated deraut Application. | You can change app description from here            |
| 💬 Themes                 |                                               | •                                                   |
| Activity                 |                                               |                                                     |
| <u> </u>                 | Cancel Update                                 |                                                     |
| 📋 Task List              |                                               |                                                     |
|                          | Copyright © 2021 - MyGuide by EdCast          | Need any help, please mail us at support@edcast.com |
|                          |                                               |                                                     |

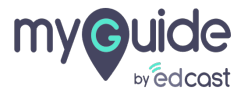

## Click on "Update"

| my Guide =                   | Help & Support                                            | ی Download ح 🔹 Alshwarya ح                          |
|------------------------------|-----------------------------------------------------------|-----------------------------------------------------|
| Dashboard                    |                                                           |                                                     |
| APIs & Services              |                                                           |                                                     |
| Applications                 | Choose Image                                              |                                                     |
| දි <b>ං</b> Manage Roles     | Choose image                                              |                                                     |
| <u>ළ</u> ු Users             | Application Name *                                        |                                                     |
| C Segments                   | Home                                                      |                                                     |
| Domains                      | Description This is an auto generated default Application |                                                     |
| API Connector                |                                                           |                                                     |
| 💮 Themes                     |                                                           |                                                     |
| <ul> <li>Activity</li> </ul> |                                                           | _                                                   |
| <u> </u>                     | Cancel Update Click on "Update"                           |                                                     |
| 📋 Task List                  |                                                           | _                                                   |
|                              | Copyright © 2021 - MyGuide by EdCast                      | Need any help, please mail us at support@edcast.com |
|                              |                                                           |                                                     |

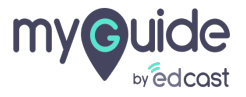

## Click the gear cog to open "Assign Roles" panel

| my         |                   | ≡ | 🅵 Help & S           | upport            |       |                                                   |                  | 🛃 Download 🗸                                       | 🙎 Aishwarya 🗸            |
|------------|-------------------|---|----------------------|-------------------|-------|---------------------------------------------------|------------------|----------------------------------------------------|--------------------------|
| Ģ          | Dashboard         |   | Applicat             | tions             |       |                                                   |                  |                                                    |                          |
| (R)<br>(R) | APIs & Services   |   |                      |                   |       |                                                   |                  |                                                    |                          |
|            | Applications      |   |                      |                   |       |                                                   | Searc            | Click the gear cog to open "Assign<br>Roles" panel | Add Application          |
| £ <b>.</b> | Manage Roles      |   | Thumbnail            | Application Name  | Туре  | Description                                       | Creation Date    | ¢                                                  | ons                      |
| <b>8</b> 8 | Users             |   |                      | Home1             | Guide | This Is An Auto-generated<br>Default Application. | Wed, Jan 6, 2021 | Tue, Feb 9, 2021                                   | ® C 💼                    |
| ⊕          | Segments          |   |                      | Sandbox           | Guide | This Is An Auto-generated<br>Sandbox Application. | Wed, Jan 6, 2021 | Assign<br>Wed, Jan 6, 2021                         | Roles<br>হেয় 🗹 💼        |
|            | Domains           |   |                      |                   |       |                                                   |                  |                                                    |                          |
| RPX<br>C D | API Connector     |   |                      |                   |       |                                                   |                  |                                                    |                          |
| $\odot$    | Themes            |   |                      |                   |       |                                                   |                  |                                                    |                          |
| ۲          | Activity          |   |                      |                   |       |                                                   |                  |                                                    |                          |
| පිස        | User Provisioning |   |                      |                   |       |                                                   |                  |                                                    |                          |
| Ê          | Task List         |   |                      |                   |       |                                                   |                  |                                                    |                          |
|            |                   |   | Copyright © 2021 - I | MyGuide by EdCast |       |                                                   |                  | Need any help, please mail u                       | is at support@edcast.com |
|            |                   |   |                      |                   |       |                                                   |                  |                                                    |                          |
|            |                   |   |                      |                   |       |                                                   |                  |                                                    |                          |

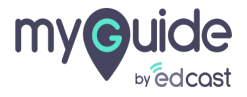

#### Select a role for this application

By default, the default role is selected for every new application. If you want to select a different role for this app, make sure that you assign the same role to the users you want this application accessible to.

| my Guide =              | 🔣 Help & Support                     |                                                                                                    |                  | 🛃 Download 🗸 🔹 Aishwarya 🗸                          |
|-------------------------|--------------------------------------|----------------------------------------------------------------------------------------------------|------------------|-----------------------------------------------------|
| 🗐 Dashboard             | Applications > Assign Role           |                                                                                                    |                  |                                                     |
| 腔 APIs & Services       |                                      |                                                                                                    |                  |                                                     |
| Applications            |                                      |                                                                                                    |                  | Assign Roles                                        |
| <i>£</i> ₀ Manage Roles | Select All Title                     | Description                                                                                                    | Creation Date    | Modification Date                                   |
| <u>A</u> e Users        | Role 2                               | Select a role for this application                                                                                            | Thu, Feb 4, 2021 | Thu, Feb 4, 2021                                    |
| 🕒 Segments              | Role 1                               | By default, the <i>default</i> role is selected for every new application.                                                    | Thu, Feb 4, 2021 | Thu, Feb 4, 2021                                    |
| Domains                 | ✓ Default                            | If you want to select a different role for<br>this app, make sure that you assign the<br>same role to the users you want this | Wed, Jan 6, 2021 | Wed, Jan 6, 2021                                    |
| [PPZ] API Connector     |                                      | application accessible to.                                                                                                    |                  |                                                     |
| 💬 Themes                |                                      | •                                                                                                    |                  |                                                     |
|                         |                                      |                                                                                                    |                  |                                                     |
| <u> </u>                |                                      |                                                                                                    |                  |                                                     |
| 自 Task List             |                                      |                                                                                                    |                  |                                                     |
|                         | Copyright © 2021 - MyGuide by EdCast |                                                                                                    |                  | Need any help, please mail us at support@edcast.com |
|                         |                                      |                                                                                                    |                  |                                                     |
|                         |                                      |                                                                                                    |                  |                                                     |

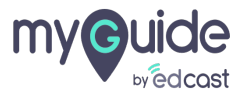

Click on "Assign Roles" after you have selected the role/s for this app

| my©uide ≡                       | 🌉 Help & S                                                                       | upport                                                                     |                                         |                  | 🛓 Download 🗸 🔹 Aishwarya 🗸 |  |  |  |  |
|---------------------------------|----------------------------------------------------------------------------------|----------------------------------------------------------------------------|-----------------------------------------|------------------|----------------------------|--|--|--|--|
| Dashboard                       | Applicat                                                                         | ions > Assign Role                                                         |                                         |                  |                            |  |  |  |  |
| MPIs & Services                 |                                                                                  | Click on "Assign Roles" after you<br>have selected the role's for this app |                                         |                  |                            |  |  |  |  |
| Applications                    |                                                                                  |                                                                            |                                         | ¢                | Assign Roles               |  |  |  |  |
| දි <b>,</b> Manage Roles        | Select All                                                                       | Title                                                                      | Description                             | Creation Date    | Modification Date          |  |  |  |  |
| <u> </u>                        |                                                                                  | Role 2                                                                     | Sample Role                             | Thu, Feb 4, 2021 | Thu, Feb 4, 2021           |  |  |  |  |
| 🕒 Segments                      |                                                                                  | Role 1                                                                     | Test Role                               | Thu, Feb 4, 2021 | Thu, Feb 4, 2021           |  |  |  |  |
| Domains                         |                                                                                  | Default                                                                    | This Is An Auto-generated Default Role. | Wed, Jan 6, 2021 | Wed, Jan 6, 2021           |  |  |  |  |
| [문화] API Connector              |                                                                                  |                                                                            |                                         |                  |                            |  |  |  |  |
| Themes                          |                                                                                  |                                                                            |                                         |                  |                            |  |  |  |  |
| Activity                        |                                                                                  |                                                                            |                                         |                  |                            |  |  |  |  |
| <u> ଥ</u> ନ୍ତ User Provisioning |                                                                                  |                                                                            |                                         |                  |                            |  |  |  |  |
| 🗂 Task List                     |                                                                                  |                                                                            |                                         |                  |                            |  |  |  |  |
|                                 | Copyright © 2021 - MyGuide by EdCast Need any help, please mail us at support@ed |                                                                            |                                         |                  |                            |  |  |  |  |
|                                 |                                                                                  |                                                                            |                                         |                  |                            |  |  |  |  |

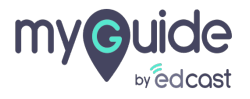

## Whenever a new application is added inside an organization, some configurations are needed to be done to onboard that app.

Visit here to learn: Configuration required to Onboard a new Application

| my©uide ≡                     | 🔜 Help & S         | upport            |                                                                         |                  | لي Download           | ✓ Aishwarya ∨                 |
|-------------------------------|--------------------|-------------------|-------------------------------------------------------------------------|------------------|-----------------------|-------------------------------|
| Dashboard     APIs & Services | Applica            | tions             |                                                                         |                  |                       |                               |
| Applications                  |                    |                   | Whenever a new application is added                                     | Search           | Q                     | Add Application               |
| දිං Manage Roles              | Thumbnail          | Application Name  | inside an organization, some<br>configurations are needed to be done to | Creation Date    | Modification Date     | Actions                       |
| <u>ළ</u> Users                |                    | Home              | Visit here to learn:                                                    | Wed, Jan 6, 2021 | Wed, Jan 6, 2021      | (\$) (C) (B)                  |
| 🕒 Segments                    |                    | Sandbox           | Application                                                             | Wed, Jan 6, 2021 | Wed, Jan 6, 2021      | Ø C 💼                         |
| Domains                       |                    |                   | •                                                                       |                  |                       |                               |
| (PPZ) API Connector           |                    |                   |                                                                         |                  |                       |                               |
| 💬 Themes                      |                    |                   |                                                                         |                  |                       |                               |
|                               |                    |                   |                                                                         |                  |                       |                               |
| <u> 8</u> User Provisioning   |                    |                   |                                                                         |                  |                       |                               |
| 曽 Task List                   |                    |                   |                                                                         |                  |                       |                               |
|                               | Copyright © 2021 - | MyGuide by EdCast |                                                                         |                  | Need any help, please | nail us at support@edcast.com |
|                               |                    |                   |                                                                         |                  |                       |                               |

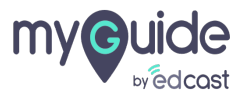

## To delete an application, click here

| my©uide ≡                | 🔜 Help & S         | upport                               |       |                                                   |                  | 🕹 Download             | ✓ Aishwarya ✓                 |  |  |
|--------------------------|--------------------|--------------------------------------|-------|---------------------------------------------------|------------------|------------------------|-------------------------------|--|--|
| 🗐 Dashboard              | 🔶 > Applica        | Applications                         |       |                                                   |                  |                        |                               |  |  |
| 腔 APIs & Services        | -                  |                                      |       |                                                   |                  |                        |                               |  |  |
| Applications             |                    |                                      |       |                                                   | Search           | To delete an applicati | on, click here                |  |  |
| දි <b>,</b> Manage Roles | Thumbnail          | Application Name                     | Туре  | Description                                       | Creation Date    | Ø                      |                               |  |  |
| <u>ළ</u> Users           |                    | Home                                 | Guide | This Is An Auto-generated<br>Default Application. | Wed, Jan 6, 2021 | Wed, Feb 10, 2021      | © C 💼                         |  |  |
| (B) Segments             |                    | Sandbox                              | Guide | This Is An Auto-generated<br>Sandbox Application. | Wed, Jan 6, 2021 | Wed, Jan 6, 2021       | Delete                        |  |  |
| Domains                  |                    |                                      |       |                                                   |                  |                        |                               |  |  |
| 🚌 API Connector          |                    |                                      |       |                                                   |                  |                        |                               |  |  |
| 💬 Themes                 |                    |                                      |       |                                                   |                  |                        |                               |  |  |
| → Activity               |                    |                                      |       |                                                   |                  |                        |                               |  |  |
| <u> </u>                 |                    |                                      |       |                                                   |                  |                        |                               |  |  |
| 📋 Task List              |                    |                                      |       |                                                   |                  |                        |                               |  |  |
|                          | Copyright © 2021 - | Copyright © 2021 - MyGuide by EdCast |       |                                                   |                  |                        | nail us at support@edcast.com |  |  |
|                          |                    |                                      |       |                                                   |                  |                        |                               |  |  |

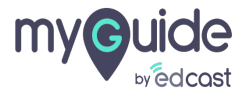

#### You can search an application from here

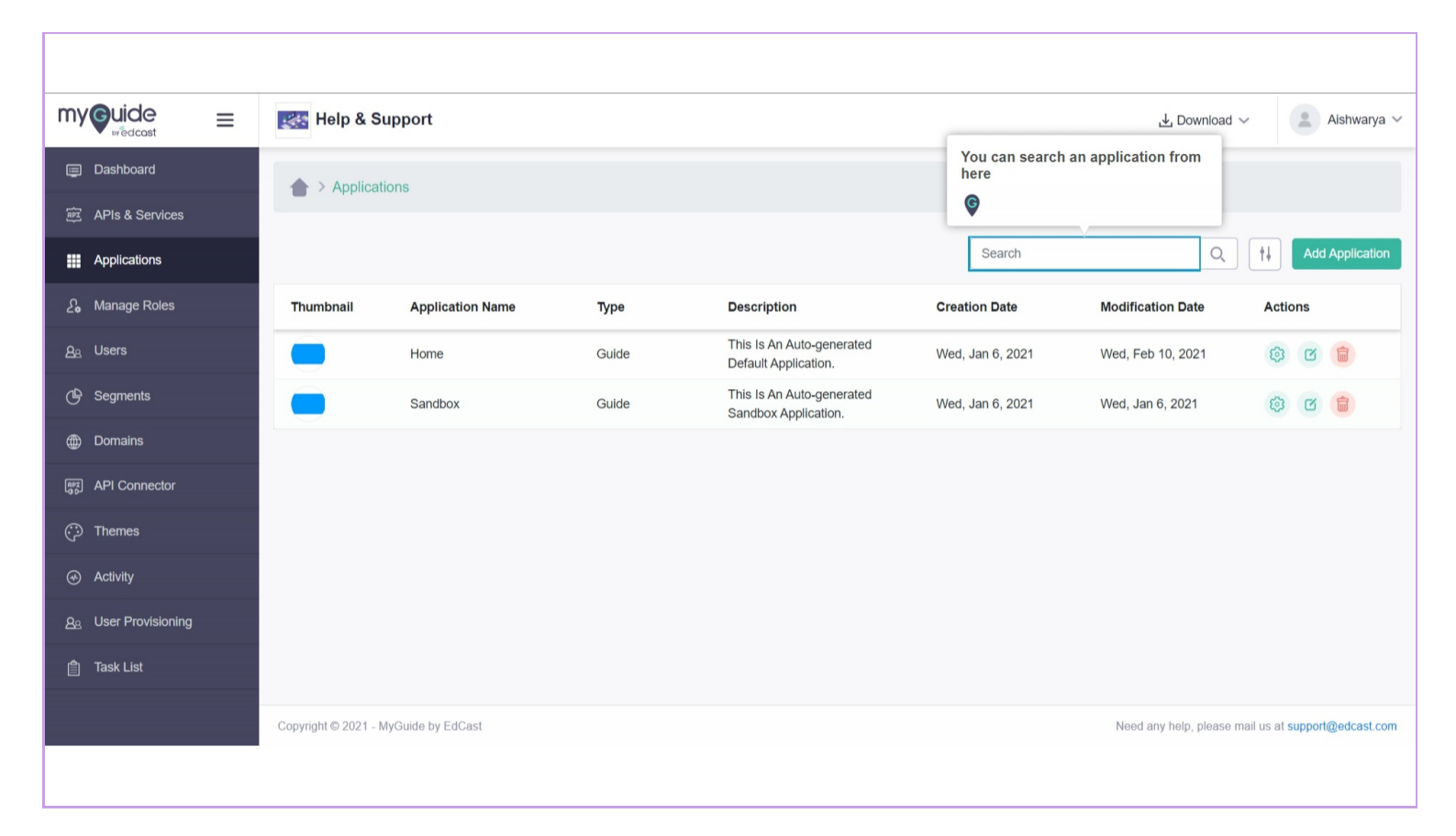

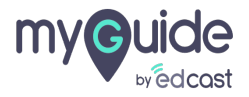

## You can filter your search results from here

| my              | <b>Jide</b>    | ≡ | 🎼 Help & S           | upport            |       |                                                            | اللہ Download $\vee$         | 🙎 Aishwarya 🗸           |
|-----------------|----------------|---|----------------------|-------------------|-------|------------------------------------------------------------|------------------------------|-------------------------|
| 🗐 Dast          | hboard         |   | Applicat             | ions              |       |                                                            |                              |                         |
| 🖭 APIs          | s & Services   |   |                      |                   |       |                                                            |                              |                         |
| Appl            | lications      |   |                      |                   |       | Sea                                                        | arch Q t                     | Add Application         |
| දි <b>ං</b> Man | nage Roles     |   | Thumbnail            | Application Name  | Туре  | You can filter your search results from here               | at Filter by                 | tions                   |
| <u>ද</u> ු User | rs             |   |                      | Home              | Guide | ©                                                          | Туре                         | 3 🕜 🍵                   |
| 🕒 Segr          | ments          |   |                      | Sandbox           | Guide | This Is An Auto-generated Wed, Jan 6, Sandbox Application. | : All ~                      | 3 🕜 🍵                   |
| 🌐 Dom           | nains          |   |                      |                   |       |                                                            | Cancel Apply                 |                         |
| IPT API         | Connector      |   |                      |                   |       |                                                            |                              |                         |
| 💮 Ther          | mes            |   |                      |                   |       |                                                            |                              |                         |
|                 | vity           |   |                      |                   |       |                                                            |                              |                         |
| <u>ද</u> User   | r Provisioning |   |                      |                   |       |                                                            |                              |                         |
| f Task          | < List         |   |                      |                   |       |                                                            |                              |                         |
|                 |                |   | Copyright © 2021 - N | lyGuide by EdCast |       |                                                            | Need any help, please mail u | s at support@edcast.com |
|                 |                |   |                      |                   |       |                                                            |                              |                         |

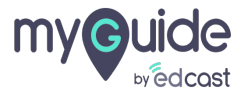

# Thank you

myguide.org

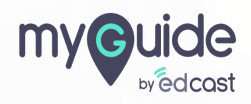